## Setting up Element

www.i-biomed.com

info@i-biomed.com

## CONNECTING ELEMENT AND ELECTRODES

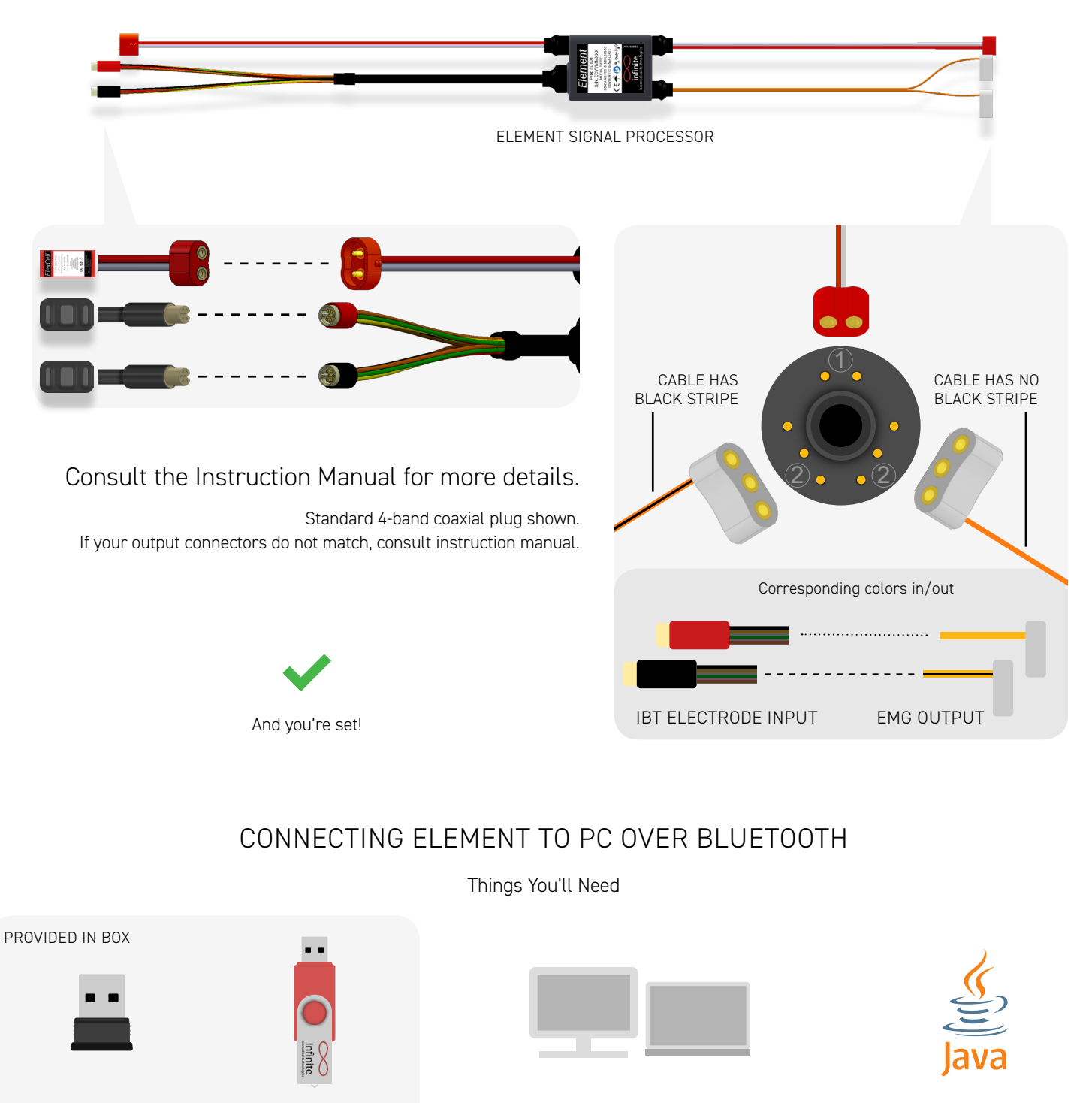

Bluetooth Module

Just as a backup

Software Thumbdrive

Your PC

 Windows 10 (preferred)
 500 MB Storage

 1.9 GHz Processor
 1260 x 768 monitor

 4 GB Memory
 1 USB Port

If your computer doesn't have it already Installation instructions on next page

Java and the Java logo are trademarks or registered trademarks of Oracle, Inc.

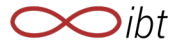

Minimum requirements:

## Software Setup

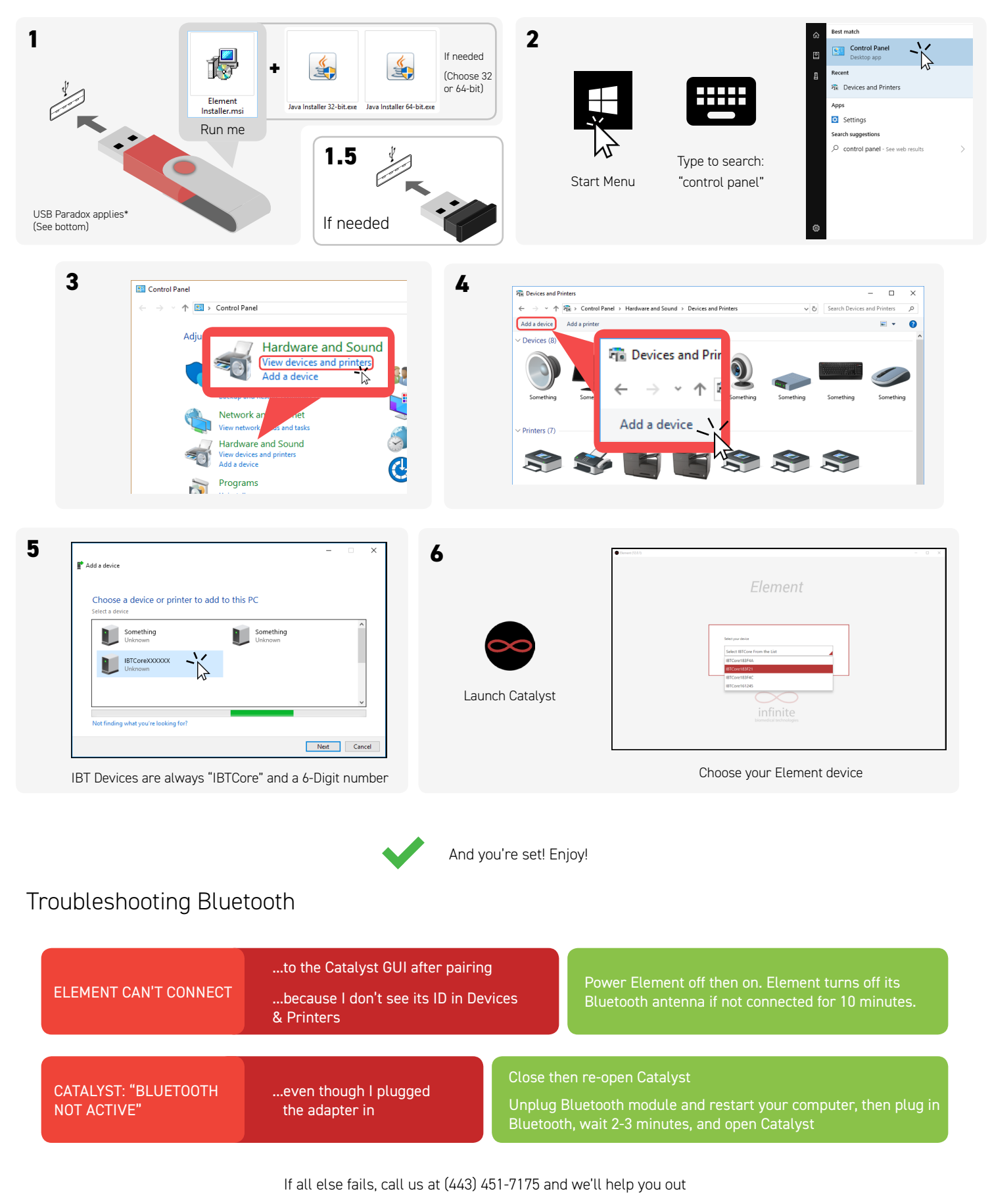

\* USB Paradox (noun): The circumstance in which a USB plugs into the port only after attempting both sides

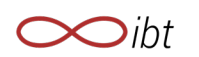